#### <u>Pre-install</u>

- Open web browser and navigate to <a href="http://www.sv2agw.com/">http://www.sv2agw.com/</a>
- Click on Downloads
- Look for section called AGW Packet Engine and download "AGWPE.ZIP"

NOTE: When you are done configuring AGWPE you will have to restart AGWPE for changes to apply.

### Step 1: Extract AGWPE Program Files to c:\ham\agw

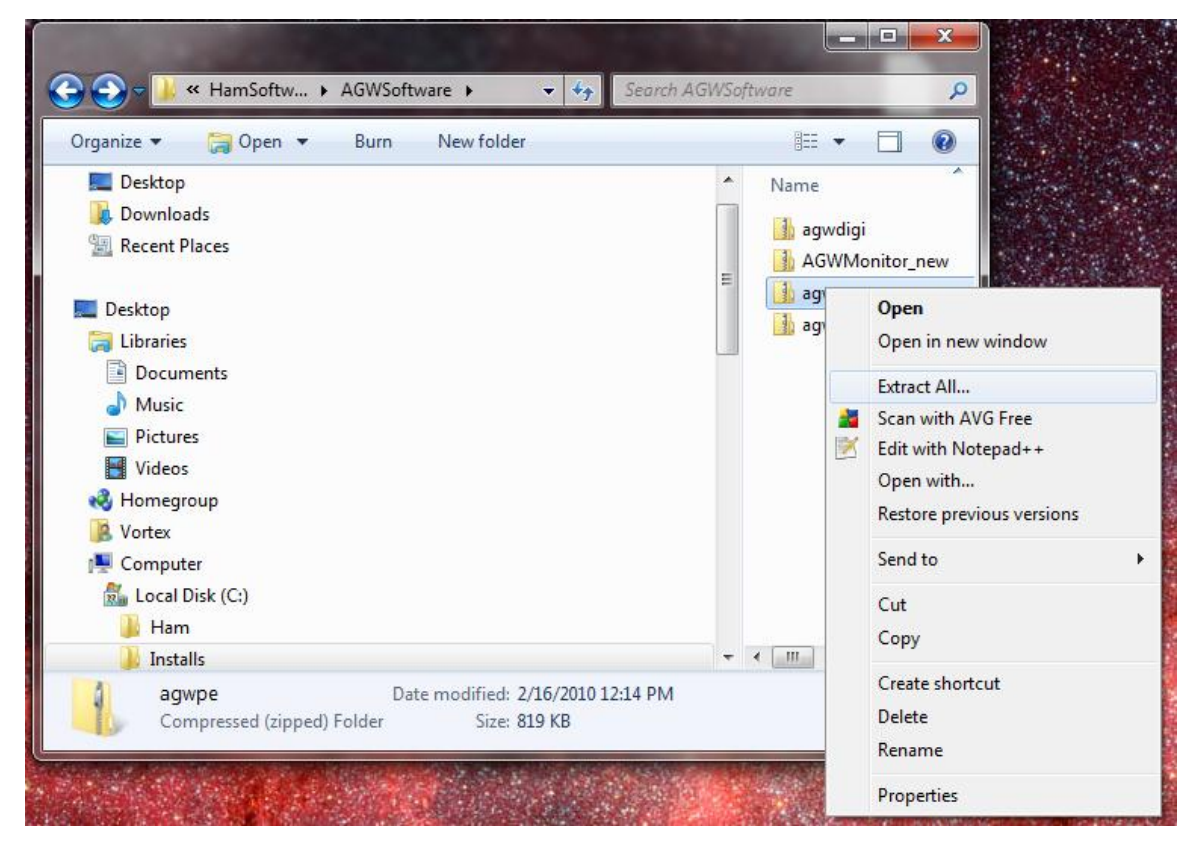

| 🕞 🚹 Extract Compressed (Zipped) Folders | <b>×</b>       |
|-----------------------------------------|----------------|
| Select a Destination and Extract Files  |                |
| Files will be extracted to this folder: |                |
| C:\HAM\AGW                              | Browse         |
| ☑ Show extracted files when complete    |                |
|                                         | Extract Cancel |

### Step 1a: Configure TNC

- On the system tray right click on AGW Icon and choose propertites
- Click on New Port
- Choose Comport
- Choose Baudrade
- Choose TNC Type
- In Port 1 Choose Descriptive Name

| 🙀 Properties for Port1                                                                                                    |                                                                                                    | ? ×                                                                                                    |
|----------------------------------------------------------------------------------------------------|----------------------------------------------------------------------------------------------------|----------------------------------------------------------------------------------------------------|
| 🛃 The Setup 📾 The Co                                                                                                    | mmands                                                                                                    |                                                                                                    |
| Select Port<br>COM7:<br>Be carefull for Modems like<br>Baycom etc need also the<br>Baudrate.<br>SerialPort/modem<br>BaudRate | The Type<br>Select Your The Model.<br>PK96<br>The Sub Type<br>Select The special KISS<br>Mode.<br>KISS Simple | The Control Commands<br>IniKiss1<br>IniKiss2<br>IniKiss3 KISS ON<br>ExitKiss On Exit ▼<br>③ SinglePort<br>③ DualPort |
| 9600 💌                                                                                                    | Options                                                                                                    | C Quadraple Port                                                                                                    |
| The RadioPort<br>Port Description (Frequency<br>Port1 144.930Mhz 12                                                          | Ports Kiss Id                                                                                                 |                                                                                                    |
| Port2                                                                                                    |                                                                                                    | 0                                                                                                    |
| Port3                                                                                                    |                                                                                                    | 0                                                                                                    |
| Port4                                                                                                    |                                                                                                    | 0                                                                                                    |
|                                                                                                    |                                                                                                    | OK Cancel                                                                                                    |

#### Step 1b: Configure Soundcard - Tigertronics Signal Link USB

- On the system tray right click on AGW Icon and choose propertites
- Click on New Port

•

- Choose Comport (Not Used By Sound Card)
  - Choose Baudrade (Not Used By Sound Card)
- Choose TNC Type as " Soundcard ".
- In Port 1 Choose Descriptive Name

| Properties for Port3                                                                                 |                                                                                         | ? 💌                                                                                        |
|----------------------------------------------------------------------------------------------------|-----------------------------------------------------------------------------------------|--------------------------------------------------------------------------------------------|
| 😥 The Setup 📾 The Co                                                                                 | mmands                                                                                  |                                                                                            |
| COM2:                                                                                                | The Type<br>Select Your The Model.                                                      | The Control Commands                                                                       |
| Be carefull for Modems like<br>Baycom etc need also the<br>Baudrate.<br>SerialPort/modem<br>BaudRate | SoundCard<br>Tnc Sub Type<br>Select The special KISS<br>Mode.<br>KISS Simple<br>Options | IniKiss2<br>IniKiss3<br>ExitKiss On Exit<br>C SinglePort<br>C DualPort<br>C Quadraple Port |
| The RadioPort<br>Port Description (Frequency,                                                        | BaudRate etc)                                                                           | Ports Kiss Id                                                                              |
| Port1 Signalink USB 1                                                                                | 200B                                                                                    | 0                                                                                          |
| Port2                                                                                                |                                                                                         | 16                                                                                         |
| Port3                                                                                                |                                                                                         |                                                                                            |
| Port4                                                                                                |                                                                                         |                                                                                            |
|                                                                                                    |                                                                                         | OK Cancel                                                                                  |

• Pick the sound card interface from the drop down

| SoundCard Modem/TNC Setup                                                                                                    |                                                   |                                                   |  |
|----------------------------------------------------------------------------------------------------|---------------------------------------------------|---------------------------------------------------|--|
| The PTT lines for Serial Ports are for Left Channel the RTS line and for<br>Right Channel the DTR line.                              |                                                   |                                                   |  |
| Printer Port can be used for P<br>8or 9 for right channel.                                                                           | TT . Pins 2 or 3 are for Left ch                  | annel and pins                                    |  |
| The Setup                                                                                                    | Left Channel                                      | Right Channel                                     |  |
| the Left Channel. For                                                                                                    | OnAir BaudRate                                    | OnAir BaudRate                                    |  |
| Previous Dialog The Dual                                                                                                    | 1200 🔹                                            | 1200 💌                                            |  |
| Port RadioButton.                                                                                                    | Adjust The Soundcard<br>Clock, DefualtValue is 4. | Adjust The Soundcard<br>Clock, DefualtValue is 4. |  |
| If you encounter problems<br>while TX.Disable<br>Fullduplex                                                                          | 4                                                 | 4                                                 |  |
| FullDuplex Driver                                                                                                    | ,                                                 |                                                   |  |
| SoundCard Selection<br>If you Have more than a SoundCard Select the Card to Use for Packet. The other card<br>Will be used as usual. |                                                   |                                                   |  |
| USB AUDIO CODEC                                                                                                    |                                                   | •                                                 |  |
| OK Cancel                                                                                                    |                                                   |                                                   |  |

#### Step 2: Verify that Accept Without Login only from My Computer Selected

• On the system tray right click on AGW Icon and choose Setup Interfaces

| 🔹 WinSock & HTTP Inte                                             | erface Setup                                                                                                    |
|-------------------------------------------------------------------|----------------------------------------------------------------------------------------------------|
| 🛃 WinSock Interface                                               | 🔂 WinSock Interface Security and HTTP Interface                                                                                                    |
| Enable/Disable                                                    | gin from Anywhere(No Security)                                                                                                    |
| C Accep without Log                                               | gin only from My LAN.                                                                                                    |
| Accept without Lo                                                 | gin only from MyComputer                                                                                                    |
| Every incoming c<br>connection doesn                              | connection is tested against the above rules. If the<br>'t match with the above rules the client must send<br>login/password.                        |
| Keep a log for all C<br>All the incoming from I<br>your responsib | Connections coming from Internet.<br>Internet connections are logged in the "sec.log" file. Is<br>ility to delete the file ,since may grow too much. |
| User Setup                                                        |                                                                                                    |
| Login                                                             | Password New User Delete User                                                                                                    |
| 1                                                                 | OK Cancel Apply                                                                                                    |

#### Step 3: Verify Settings

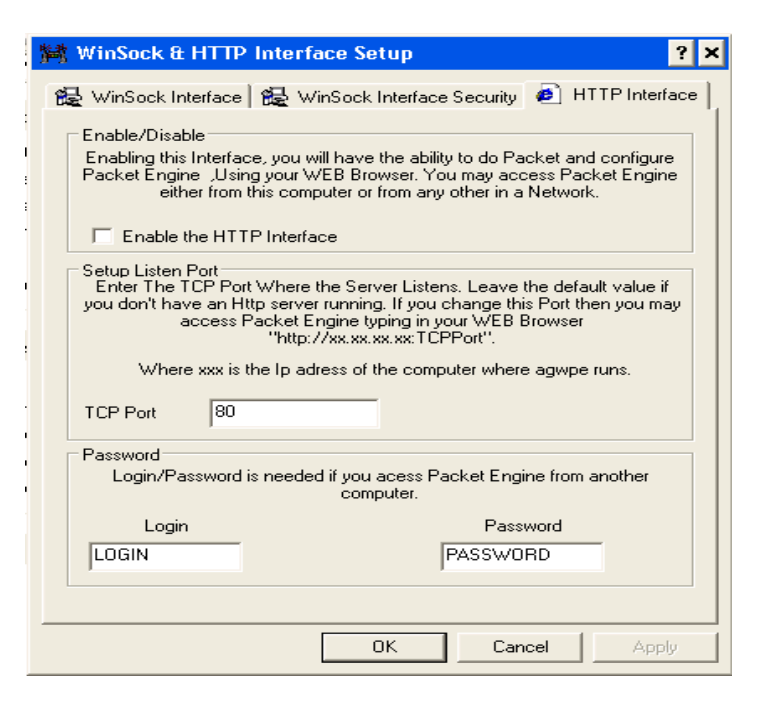

### Trouble Shooting

#### How to reset AGW back to initial install mode.

- Shutdown AGW
- Navigate to AGW Install directory
- Delete all files with port0-9.ini
- Delete agwpe.ini
- When you restart AGW it will run the initial configuration again.

|                                              | •          | Ham ▶ agw ▶                                     | <b> </b>                          | Search agw         |         |   |
|----------------------------------------------|------------|-------------------------------------------------|-----------------------------------|--------------------|---------|---|
| Organize 🗸 🧾 Open Print Burn                 |            | New folder                                      |                                   |                    | = • 🗊   | 2 |
| 🎝 Music                                      | ٠          | Name                                            | Date modified                     | Туре               | Size    |   |
| E Pictures                                   |            | port3                                           | 11/19/2010 2:04 PM                | Configuration sett | 1 K     | В |
| 📑 Videos                                     |            | AGWPE                                           | 11/19/2010 2:03 PM                | Configuration sett | 1K      | в |
| 💑 Homegroup                                  |            | port2                                           | 11/19/2010 1:31 PM                | Configuration sett | 1K      | в |
| Vortex                                       |            | port0                                           | 11/10/2010 7:40 PM                | Configuration sett | 1K      | в |
| 🖳 Computer                                   |            | port0.old                                       | 11/8/2010 8:29 PM                 | OLD File           | 1 K     | В |
| 🚮 Local Disk (C:)                            |            | Sec.dat                                         | 8/7/2010 7:04 AM                  | DAT File           | 0 K     | В |
| 🎒 3ac502a2a708f0f5340238                     |            | 🛁<br>AGW Packet Engine                          | 8/3/2010 2:58 PM                  | Application        | 516 K   | В |
| 4e310d80776c34d7d5386e8abd5148               |            | aqwpe.sys                                       | 8/3/2010 2:58 PM                  | System file        | 1,511 K | В |
| i dell                                       |            | 🚹 brazil                                        | 8/3/2010 2:58 PM                  | Compressed (zipp   | 51 K    | В |
| U Ham                                        |            | 📕 Danish                                        | 8/3/2010 2:58 PM                  | Compressed (zipp   | 3 K     | В |
| agw                                          |            | 📕 develop                                       | 8/3/2010 2:58 PM                  | Compressed (zipp   | 196 K   | В |
| 🎂 agwdigi                                    | =          | <br>Dutch                                       | 8/3/2010 2:58 PM                  | Compressed (zipp   | 4 K     | В |
| 🎂 agwterm                                    |            | French                                          | 8/3/2010 2:58 PM                  | Compressed (zipp   | 21 K    | В |
| 📥 D-RATS Shared                              |            | French2                                         | 8/3/2010 2:58 PM                  | Compressed (zipp   | 3 K     | В |
| 📥 d-rats-0.3.3b4-win32                       |            | French3                                         | 8/3/2010 2:58 PM                  | Compressed (zipp   | 28 K    | В |
| 📥 DVTool                                     |            | intnet                                          | 8/3/2010 2:58 PM                  | Text Document      | 1 K     | В |
| 🌉 FT-950                                     |            | 🔒 italian                                       | 8/3/2010 2:58 PM                  | Compressed (zipp   | 58 K    | В |
| 🎒 PCC-950                                    |            |                                                 | 8/3/2010 2:58 PM                  | Compressed (zipp   | 3 K     | В |
| 🏄 Programming                                | -          | b polski                                        | 8/3/2010 2:58 PM                  | Compressed (zipp   | 3 K     | В |
| 🎍 Installs                                   |            | bortuquese                                      | 8/3/2010 2:58 PM                  | Compressed (zipp   | 51 K    | В |
| 🎍 itshfbc                                    |            |                                                 | 8/3/2010 2:58 PM                  | Compressed (zipp   | 69 K    | В |
|                                              |            | Spanish                                         | 8/3/2010 2:58 PM                  | Compressed (zipn   | 4 K     | В |
| MSOCache                                     |            | AGWPE.cnt                                       | 8/3/2010 2:58 PM                  | CNT File           | 1 K     | В |
|                                              |            | AGWPE                                           | 8/3/2010 2:58 PM                  | Help file          | 217 K   | В |
| 鷆 Paclink                                    |            | GERMAN                                          | 8/3/2010 2:58 PM                  | Compressed (zinn   | 32 K    | В |
| 뷀 PerfLogs                                   |            | multing                                         | 8/3/2010 2:58 PM                  | Compressed (zippin | 20 K    | В |
| 뷀 Program Files                              |            | httn                                            | 8/3/2010 3:00 PM                  | File folder        | 2010    | _ |
| 🍌 Program Files (x86)                        |            |                                                 | 0, 0, 0020 0100 F MI              | termel             |         |   |
| ProgramData                                  | Ŧ          |                                                 |                                   |                    |         |   |
| 4 items selected Date modified: 1<br>Size: 7 | 1/1<br>703 | 0/2010 7:40 PM - 11 Date created: 8/3/<br>bytes | 2010 3:01 PM - 11/19/2010 1:31 PM | И                  |         |   |